# **SAUTER ⊗**

Elektronischer Heizungsregler 1) Gültig ab Soft areversion 1.04

## Inhalt:

1. Allgemeines

- 2. Anzeigen und Bedienelemente
- 3. Inbetriebnahme (Fachkraft)
- 4. Bedienung (Benutzer)

#### 1 Allgemeines

Herzlichen Glückwunsch! Sie haben sich für einen Regler von Sauter entschieden und damit für ein Qualitätserzeugnis eines der führenden Hersteller regeltechnischer Produkte in der Heizungs-, Lüftungs- und Klimaindustrie.

Ihr Heizungsregler zeichnet sich durch einfachste Bedienung in Verbindung mit modernster Mikroprozessortechnik aus. Gehen Sie nach dieser Bedienungsanleitung vor, um das Gerät an Ihre Anlage und Wünsche anzupassen.

## 1.1 Legende

|       | -                                                                                                |                 |                       |
|-------|--------------------------------------------------------------------------------------------------|-----------------|-----------------------|
| 6     | Werkseinstellung                                                                                 | sek.            | Sekundärseitig        |
| BW    | Trinkwasser                                                                                      | T_              | Aussentemperatur      |
| CP    | Kommunikations-Parameter                                                                         | T <sub>B</sub>  | Kesseltemperatur      |
| HK    | Heizkreis                                                                                        | T <sub>F</sub>  | Vorlauftemperatur     |
| Imp   | Impuls                                                                                           | T <sub>B</sub>  | Raumtemperatur        |
| KW    | Kaltwasser                                                                                       | T <sub>BE</sub> | Rücklauftemperatur    |
| LP    | Ladepumpe                                                                                        | Tw              | Trinkwassertemperatur |
| prim. | Primärseitig                                                                                     | UP              | Heizmittelpumpe       |
| SP    | SERVice-Parameter                                                                                | ZP              | Zirkulationspumpe     |
|       | Blinkender Wert im Display<br>- Hinweis auf besonderen Zustar<br>- Wert, der geändert werden kan | nd<br>n         |                       |

## 2 Anzeigen und Bedienelemente

## 2.1 Frontansicht EQJW245

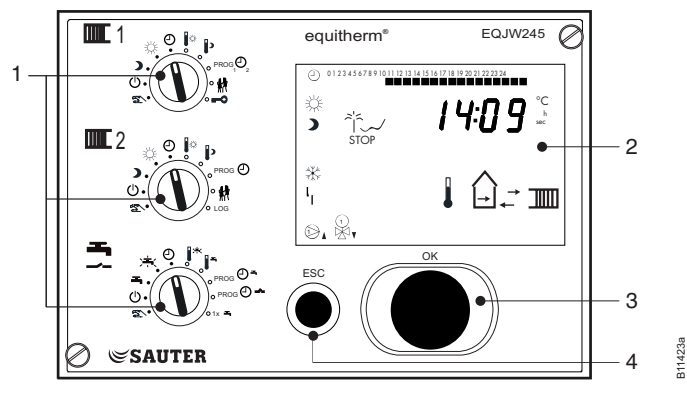

- 1 Drehschalter
- 2 Display
- 3 Eingabeknopf
- 4 ESC-Taste

## 2.2 LCD-Display

| 0 1 2 3 4 5 6 7 821 22 23 24 | Zeiten für Normalbetrieb vom aktuellen Tag                                                               |
|------------------------------|----------------------------------------------------------------------------------------------------|
| 8 <del>:</del> 8.8:8:8       | Uhrzeit, Datum, Sollwerte, Istwerte, usw.                                                                |
|                              | Automatikbetrieb nach Wochen- und Jahresschalt-<br>programm; Blinkend: (un)befristete Temperaturänderung |
| <b>*</b>                     | Heizkreis befindet sich im Normalbetrieb                                                                 |
| )                            | Heizkreis befindet sich im Reduzierbetrieb                                                               |
| *                            | Heizkreis befindet sich im Stützbetrieb;<br>Blinkend: Frostschutzfunktion ist aktiv                      |
| 4                            | Fühler ist defekt                                                                                        |
| O, O                         | Heizmittelpumpe für HK1, HK2 eingeschaltet                                                               |
| 0                            | Status konfigurierbarer Ausgang: Relais geschlossen                                                      |

## de Kurzbedienungsanleitung<sup>1)</sup>

## EQJW245

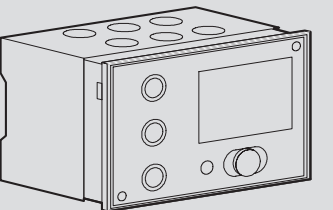

| 1 × 1, 1 × 1   | Stellorgan1, 2 geöffnet (▲) bzw. geschlossen (▼)                   |
|----------------|--------------------------------------------------------------------|
| l              | Anzeige der Solltemperatur;<br>Blinkend: Anzeige der Isttemperatur |
| → IIIII        | Anzeige Vorlauftemperatur                                          |
| ≙+             | Anzeige Aussentemperatur                                           |
|                | Anzeige Raumtemperatur                                             |
| <b>≁-</b> [Ż]- | Anzeige Rücklauftemperatur                                         |
| ¢-ģ            | Anzeige Ladetemperatur Trinkwasser                                 |
| \$-0           | Anzeige Vorlauftemperatur Trinkwasser                              |
| ¢              | Anzeige Trinkwassertemperatur 1                                    |
| Ļ              | Anzeige Trinkwassertemperatur 2                                    |
| — , <b>=</b>   | Anzeige betrifft HK1(-) bzw. HK2 (=)                               |
| $\checkmark$   | Heizkreis befindet sich im Sommerbetrieb                           |
| <i></i> וֹֹה   | Jahresschaltprogramm ist momentan aktiv                            |
| <b>-</b>       | Trinkwasser; Blinkend: mit erhöhter Temperatur                     |
| ⊚ []           | Ladepumpe eingeschaltet                                            |
| Error          | Fehler ist aufgetreten                                             |

## 2.3 Drehschalter Heizkreis 1 (oben)

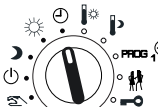

| • | · >        |
|---|------------|
| Ω | ∕°∘rricg₁⊖ |
|   | ))• 🙀      |
| 7 |            |

| ))° 🗱 |  |
|-------|--|
| ~-•   |  |

| Betriebsarten |                                                       | Eingaben              |                                                     |
|---------------|-------------------------------------------------------|-----------------------|-----------------------------------------------------|
| ٩             | Automatikbetrieb Heizung nach Schaltprogramm          | <b>.</b>              | Sollwertverstellung<br>Normalbetrieb                |
| 袋             | Heizkreis befindet sich<br>dauernd im Normalbetrieb   | Þ                     | Sollwertverstellung<br>Reduzierbetrieb              |
| )             | Heizkreis befindet sich<br>dauernd im Reduzierbetrieb | PROG 1 <sup>0</sup> 2 | Eingabe Wochen- und<br>Jahresprogramm Heizung       |
| டு            | Heizkreis befindet sich<br>dauernd im Stützbetrieb    | 耕                     | (un-) befristete<br>Temperaturänderung              |
| Z/            | Zugang zum Handbetrieb                                |                       | Zugang SERVice-, Inbetrieb-<br>nahme- und Kommebene |

## 2.4 Drehschalter Heizkreis 2 (mitte)

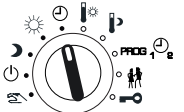

Betriebsarten

④

漎

)

し

5

| Automatikbetrieb Heizung nach Schaltprogramm                    | <b>.</b>                | Sollwertverstellung<br>Normalbetrieb          |
|-----------------------------------------------------------------|-------------------------|-----------------------------------------------|
| Heizkreis befindet sich dauernd im Normalbetrieb <sup>1</sup>   | Þ                       | Sollwertverstellung<br>Reduzierbetrieb        |
| Heizkreis befindet sich<br>dauernd im Reduzierbetrieb           | PROG 1 <sup>(1)</sup> 2 | Eingabe Wochen- und<br>Jahresprogramm Heizung |
| Heizkreis befindet sich<br>dauernd im Stützbetrieb <sup>2</sup> | 舯                       | (un-) befristete<br>Temperaturänderung        |
| Zugang zum Handbetrieb                                          | -0                      | Zugang zum Logbuch                            |

Eingaben

<sup>1</sup> Normalbetrieb entspricht dem Nennbetrieb nach EN12098-1 <sup>2</sup> Stützbetrieb bedeutet, dass die Heizung ausgeschaltet ist. Die Frostschutzfunktion ist aktiv.

## 2.5 Drehschalter Trinkwasser (unten)

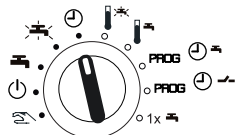

#### Betriebsarten Eingaben Automatikbetrieb Trinkwasser Sollwert erhöhte \* ④ nach Schaltprogramm Trinkwassertemperatur Dauernde Ladung auf erhöhte Sollwert normale `**±** Trinkwassertemperatur Trinkwassertemperatur Dauernde Ladung auf normale Eingabe Wochenprogramm -PROG 🕘 🗝 Trinkwassertemperatur Trinkwasser Eingabe Wochenprogramm Trinkwasserladung PROG 🕘 🛩 டு abgeschaltet konfigurierbarer Ausgang Zugang zum Handbetrieb für einmalige 5 Trinkwasser, konfigurierbarer 1x 🍝 Trinkwasserladung Ausgang

Falls beide Drehschalter auf einer Eingabeposition stehen (rechts), zeigt der Heizkreis das Symbol  $\sum_{i=1}^{L}$ 

# 2.6 Eingabeknopf

Drehen des Eingabeknopfs blättert durch die zur Auswahl stehenden Werte oder Parameter. Ein blinkender Wert wird durch Drehen des Eingabeknopfs geändert.

Durch Drücken des Eingabeknopfs ("OK") gelangt man in die nächste Menüebene oder man ruft einen Wert auf, um ihn zu ändern. Ein blinkender Wert wird durch Drücken des Eingabeknopfs bestätigt und übernommen.

## 2.7 ESC-Taste

Drücken von "ESC" bewirkt eine Rückkehr zur nächst höheren Menüebene, bzw. wenn es keine höhere gibt zum ersten Parameter oder Wert des Menüs.

Drücken der Taste "ESC" bricht die Änderung ab; ein nicht bestätigter Wert wird auf die alte Einstellung zurückgesetzt.

## 3 Inbetriebnahme (Fachkraft)

## 3.1 Uhrzeit eingeben

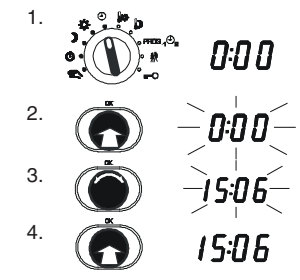

betrieb stellen<sup>1</sup>; Uhrzeit wird angezeigt

Drehschalter Heizkreis 1 auf Automatik-

Eingabeknopf drehen; Uhrzeit wird eingestellt

Eingabeknopf drücken: Uhrzeit blinkt

Nochmals Eingabeknopf drücken; neue Uhrzeit wird bestätigt

## 3.2 Datum eingeben

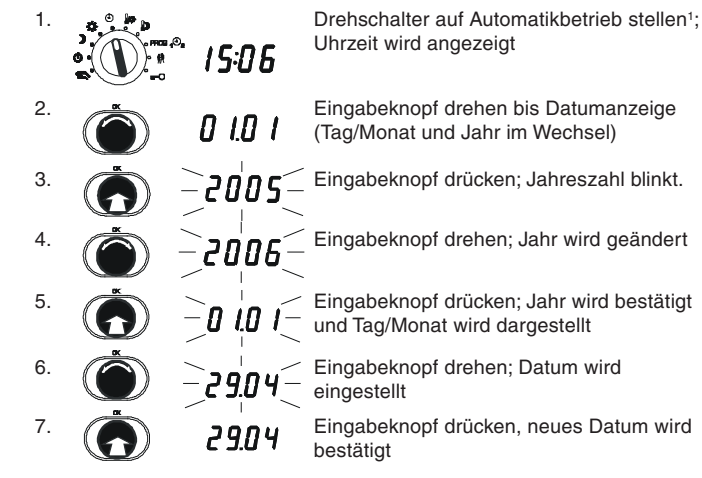

Mittlerer und unterer Drehschalter müssen auch auf einer der Stellungen für eine Betriebsart stehen.

# 3.3 Handbetrieb

Zunächst Handbetrieb im SERVice-Mode (siehe 3.6) freigegeben (SP 05 auf 1 setzen). Im Handbetrieb erfolgt keine Regelung. Die Ausgänge werden ein- oder ausgeschaltet. Die Ventilöffnung wird fest eingestellt.

## 3.3.1 Zugang zum Handbetrieb (2~)

Jeweiligen oder mehrere Drehschalter auf 🕾 stellen

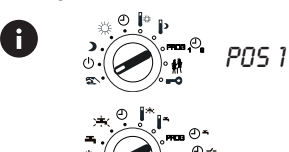

Oberer Drehschalter für Stellung Ventil auf Primärseite bzw. für HK1 und UP1

Mittlerer und unterer Drehschalter für entsprechende weitere Ausgänge

## 3.3.2 Ventilstellung vorgeben

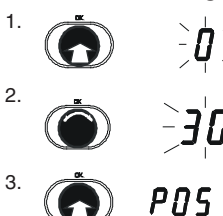

Eingabeknopf drücken; d.h. Menüunterpunkt Öffnung des Stellorgans wählen

Eingabeknopf drehen; Wert für prozentuale Öffnung des Stellorgans

Eingabeknopf drücken; Wert bestätigen Anmerkung: Vorgabe Ventilstellung 2tes Stellorgan erfolgt über POS 2

## 3.3.3 Ausgangssignal für Pumpen vorgeben

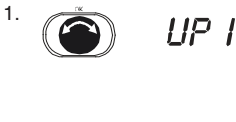

Eingabeknopf drehen bis gewünschter Ausgang angezeigt wird (UP I = Heizmittelpumpe, LP = Ladepumpe, rEL = konf. Ausgang)

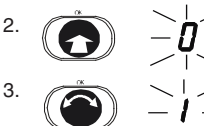

Eingabeknopf drücken; Menüunterpunkt auswählen

Eingabeknopf drehen; Ausgangssignal vorgeben (z.B. für Pumpe 0 = Pumpe aus, 1 = Pumpe an)

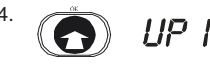

Eingabeknopf drücken; Vorgabe wird übernommen

## 3.3.4 Beenden des Handbetriebs

Der Handbetrieb wird beendet, sobald der Drehschalter auf eine andere Position gedreht wird.

## 3.3.5 Kontrolle von Messwerten im Handbetrieb

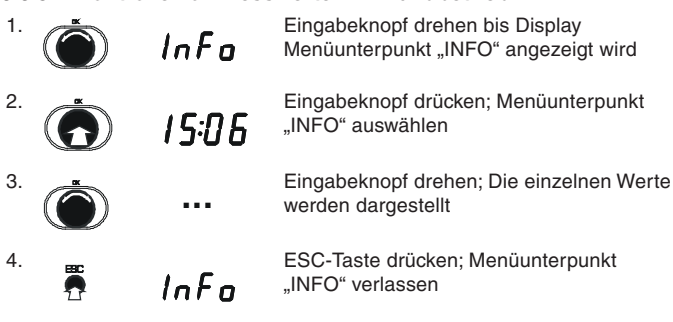

# 3.4 Inbetriebnahme- und SERVice-Mode (--∞)

## 3.4.1 Zugang Inbetriebnahme-Mode

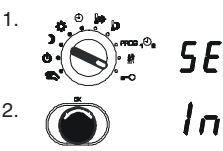

Drehschalter auf - stellen

Eingabeknopf drehen bis "In" angezeigt wird

1

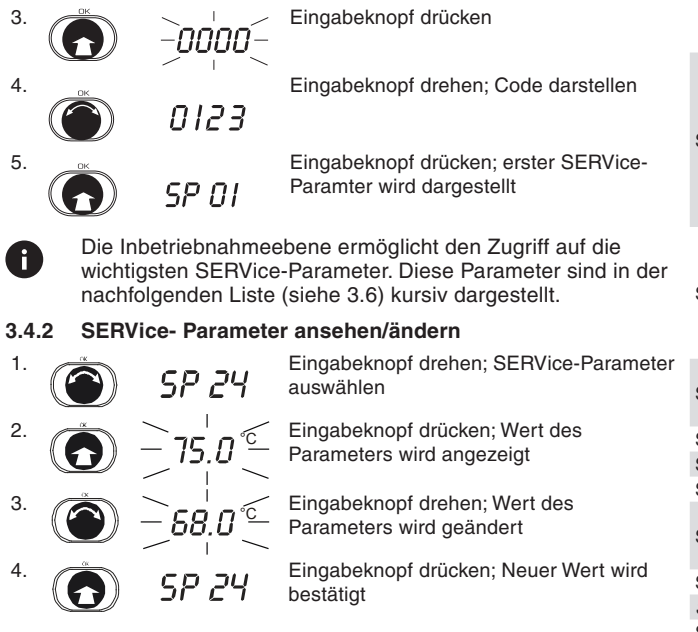

Durch Drücken der ESC Taste wird der Vorgang abgebrochen. Der Wert wird nicht übernommen, es sei denn er wurde zuvor schon bestätigt. Die Parameter in der Kommunikations-Ebene werden auf die gleiche Weise angeschaut bzw. geändert.

## 3.4.3 Zugang zum SERVice-Mode

Bei der Schalterstellung SERVice kann zwischen Inbetriebnahme-, SERVice- und Kommunikations-Ebene gewählt werden. Nach Drücken des Eingabeknopfes bei der gewünschten Anzeige folgt die Vorgehensweise wie beim Inbetriebnahme-Mode beschrieben.

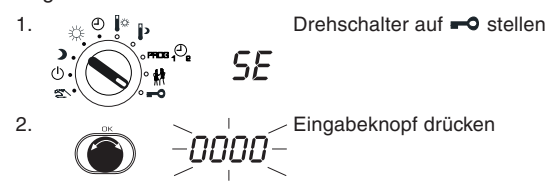

Weitere Schritte siehe Abschnitt 3.4.1 und 3.4.2.

## 3.5 Estrich-Trocknung

Mit SP60 (2ter Heizkreis: SP260, siehe 3.6) wird eine Estrich-Trocknung (Funktions- oder Belegreifheizen) aktiviert. Nach Beendigung der Estrich-Trocknung arbeitet der Heizkreis regulär entsprechend Schalterstellung und Schaltbefehlen. SP60 (SP260) zeigt dann «9» an.

## **3.6 Auszug Liste SERVice-Parameter** Detaillierte Beschreibung siehe Dokument 7010042

| Nr.  | 6    | Erklärung                                                                                                    |
|------|------|----------------------------------------------------------------------------------------------------|
| SP01 | X.xx | Softwareversion (nur lesen)                                                                                                    |
| SP02 | -    | Anzeige Gerätestatus (0 = ok, >0 = Fehler aufgetreten)                                                                                                    |
| SP03 |      | Logbuch (nur lesen)                                                                                                    |
| SP04 | 0    | Softwarereset<br>0 = kein Reset; 1 = SP + CP default; 2 = Schaltbefehle<br>default; 3 = SP + CP + Schaltbefehle default                                                                                                    |
| SP05 | 0    | Handbetrieb<br>0 = nicht freigegeben; 1 = freigegeben                                                                                                    |
| SP06 | 1    | Regelmodell<br>1 = ein Regelventil prim., nachgereg. HK sek.<br>2 = ein Regelventil prim., nachgereg. HK + BW sek.<br>3 = zwei Regelventile prim. für HK / HK +BW<br>4 = zwei nachgeregelte Kreise (2xHK)<br>5 = zwei nachgeregelte Kreise (1xHK, 1xBW)<br>6 = zwei nachgeregelte Kreise (1xHK, 1xBW mit HK)<br>7 = direkte Regelung von BW und HK und ein<br>nachgeregelter HK<br>8 = zwei Regelventile (1x prim. für HK, 1 x für direkte BW<br>Ladung ohne Beimischregelung)<br>Einzelheiten siehe Zusatzblatt "Anwendung" |

| Nr.   | 6   | Erklarung                                                                                                    |
|-------|-----|----------------------------------------------------------------------------------------------------|
| SP07  | 0   | Wirkung binärer Eingang (Klemme 21, 22) auf HK1<br>0 = Keinen Einfluss auf HK1<br>1 = HK im Stützbetrieb falls Kontakt geschl.<br>2 = HK im Reduzierbetrieb falls Kontakt geschl.<br>3 = HK im Nennbetrieb falls Kontakt geschl.<br>4 = Impulseingang zur Mengenzählung<br>5 = Schleichmengenbegrenzung<br>6 = Eingang für Störmeldung |
| SP08  | 0   | Raumtemperaturerfassung HK1<br>0 = keine Raumtemperaturerfassung<br>1 = Anschluss Raumfühler<br>2 = Anschluss EGS52/15 oder EGT333 mit Raumf.<br>3 = Anschluss EGS52/15 oder EGT333 ohne Raumf.<br>4 = 2ter Vorlauffühler für Trinkwasser                                                                                              |
| SP09  | 0   | Raumtemperaturaufschaltung HK1<br>0 = nicht aktiv; 1 = aktiv wenn $T_{_{Pi}} > T_{_{Pi}}$ ; 2 = aktiv wenn $T_{_{Pi}} < T_{_{Di}} < 3$ = aktiv wenn $T_{_{Di}} <> T_{_{Di}}$                                                                                                    |
| SP10  | 20  | Abtastzeit für T <sub>-</sub> , bei T <sub>-</sub> -Aufschaltung in min                                                                                                    |
| SP11  | 0   | Korrektur Raumtemperatur T                                                                                                    |
| SP12  | 0   | Korrektur Aussentemperatur T                                                                                                    |
| SP13  | 0   | Rücklauftemperaturerfassung $T_{RF1}$<br>0 = nicht aktiv; 1 = Maximalbegrenzung von $T_{RF}$ ;<br>2 = Hochhaltung von $T_{or}$                                                                                                    |
| SP14  | 0   | Korrektur Rücklauftemperatur T                                                                                                    |
| SP15  | 40  | Proportionalband PI – HK Stellorgan1                                                                                                    |
| SP16  | 240 | Nachstellzeit PI – HK Stellorgan1                                                                                                    |
| SP17  | 120 | Ventillaufzeit für 1tes Stellorgan                                                                                                    |
| SP18  | 5   | Minimalbegrenzung T <sub>F</sub> für HK 1 in °C                                                                                                    |
| SP19  | 75  | Maximalbegrenzung T für HK1 in °C                                                                                                    |
| 2020  | 00  | Oberer Grenzwert der max. Begrenzung von T <sub>BE</sub> für HK1,                                                                                                    |
| SP20  | 90  | 2 in °C Unterer Grenzwert der max. Begrenzung von $T_{\rm RF}$ für HK1,                                                                                                    |
| SP22  | 0   | $T_{A}$ , bei der der gleitende Teil der Begrenzungsfunktion von $T_{A}$ bei der der gleitende Teil der Begrenzungsfunktion von                                                                                                    |
| SP23  | 10  | Steilheit der Begrenzungsfunktion für T für HK1 2                                                                                                    |
| SP24  | 90  | Grenzwert für T bei Trinkwasserladung in °C                                                                                                    |
| 51 24 | 50  | Findriffsstärke für Regelung von Stellorgan1 bei Verletzung                                                                                                    |
| SP25  | 1   | des Grenzwertes für $T_{\text{pF1}}(T_{\text{n}} \text{ fest 400 sek.})$<br>Grenzwert Imp/min für max. Durchfluss bzw. Leistung von                                                                                                    |
| SP26  | no  | Heizung und Trinkwasser<br>Grenzwert Imp/min für max. Durchfluss bzw. Leistung nur                                                                                                    |
| SP27  | 10  | Heizung<br>Grenzwert Imp/min für max. Durchfluss bzw. Leistung nur                                                                                                    |
| SP20  | 0   | Trinkwasser<br>Eingriffsstärke auf T <sub>F1</sub> in K/min bei Verletzung des                                                                                                    |
| 51 25 | U   | Grenzwertes für Durchfluss bzw. Leistung                                                                                                    |
| SP30  | no  | Grenzwert Imp/min für min. Durchfluss bzw. Leistung<br>Funktionen für Trinkwasser<br>0 = keine Trinkwasserbereitung                                                                                                    |
| SP31  | 1   | 1 = Trinkwasserschaltungen mit 1 Fühler<br>2 = Trinkwasserschaltungen mit 2 Fühlern<br>3 = Trinkwasserschaltungen mit Durchflussregelung                                                                                                    |
| SP32  | 60  | Maximaler Sollwert für BW in °C                                                                                                    |
| SP33  | 5   | Schaltdifferenz BW in K                                                                                                    |
| SP34  | 70  | Maximaler Sollwert für erhöhte BW Temperatur                                                                                                    |
| SP35  | 10  | Sollwertüberhöhung für BW in K                                                                                                    |
| SP36  | -30 | T <sub>A</sub> -Grenzwert für Betrieb Trinkwasserladung in °C<br>T <sub>A</sub> < Grenzwert → Parallelbetrieb<br>T > Grenzwert → Trinkwasser mit Vorrang                                                                                                    |
| SP37  | 4   | Nachlaufzeit Ladepumpe Trinkwasser in min                                                                                                    |
| SP38  | 14  | Steilheit Heizkennlinie HK1                                                                                                    |
| SP39  | 0.0 | Fremdwärmeanteil in K                                                                                                    |
| SP40  | 10  | Sollwertüberhöhung bei Anforderung für nachgeregelten<br>Kreis oder via Gerätebus in K                                                                                                    |
| SP41  | 15  | Heizgrenze in °C                                                                                                    |
| SP42  | 21  | Zeitkonstante der Aussentemperaturerfassung für                                                                                                    |
| SP43  | -16 | Auslegungstemperatur in °C                                                                                                    |
| SP44  | 2   | Nachlauffaktor Heizmittelnumpe 1 (x Ventillaufzeit)                                                                                                    |
| SP45  | 2   | Frostschutzfunktion<br>0 = nicht freigegeben<br>1 = freigegeben (ZP aus bei Frost)<br>2 = freigegeben (ZP ein bei Frost)                                                                                                    |
| SP46  | 0   | Konfigurierbarer Ausgang<br>0 = keine Funktion; 1 = Pilotuhrfunktion; 2 = 2te<br>Speicherladepumpe; 3 = Drehzahlumschaltung Pumpe<br>HK1; 4 = Drehzahlumschaltung Pumpe HK2;<br>5 = Sammelstörmeldung; 6 = Zirkulationspumpe;<br>7 = Wärmebedarf                                                                                       |

| Nr.   | 6     | Erklärung                                                                                                    |
|-------|-------|----------------------------------------------------------------------------------------------------|
| SP47  | 0     | Pumpenfestsitzschutz<br>0 = nicht freigegeben: 1 = freigegeben                                                                                                    |
| SP48  | 25.10 | Sommer-/ Winterzeitumschaltung                                                                                                    |
| SP49  | 25.03 | Winter-/ Sommerzeitumschaltung SP48 = SP49 bedeutet keine Sommer-/ Winterzeitumschaltung                                                                                                    |
| SP50  | 0     | Optimierung für HK1<br>0 = nicht freigegeben; 1 = freigegeben                                                                                                    |
| SP54  | 0     | Zwischenheizbetrieb: 0 = nicht aktiv; 1 = aktiv                                                                                                    |
| SP60  | 0     | Estrichtrocknung HK1: 0 = nicht aktiv;<br>7d = Funktionsheizen, 25 °C Belegreifheizen; 8 = Störung;<br>9 = erfolgreich abgeschlossen                                                                                                    |
| SP61  | 0     | Fühlertyp: 0 = Ni1000; 1 = Pt1000                                                                                                    |
| SP200 | 1     | Funktion HK2<br>0 = zweiter HK nicht freigegeben;<br>1 = zweiter HK freigegeben                                                                                                    |
| SP201 | 0     | Wirkung Binäreingang (KI.21, 22) auf HK2<br>0 = Keinen Einfluss auf HK2<br>1 = HK2 im Stützbetrieb falls Kontakt geschlossen<br>2 = HK2 im Reduzierbetrieb falls Kontakt geschlossen<br>3 = HK2 im Nennbetrieb falls Kontakt geschlossen<br>4 = Schleichmengenbegrenzung für Kreis2 |
| SP202 | 0     | Raumtemperaturerfassung HK2<br>0 = keine Raumtemperaturerfassung<br>1 = Raumfühler Ni1000<br>2 = EGS52/15 oder EGT333 mit Raumfühler<br>3 = EGS52/15 oder EGT333 ohne Raumfühler<br>Anmerkung: Gilt nur wenn SP31 <> 2                                                              |
| SP203 | 0     | Raumtemperaturaufschaltung für HK2 (siehe SP09)                                                                                                    |
| SP204 | 20    | Abtastzeit für T <sub>B2</sub> bei T <sub>B2</sub> -Aufschaltung in min                                                                                                    |
| SP205 | 0     | Korrektur Raumtemperatur von HK2                                                                                                    |
| SP206 | 0     | Rücklauftemperaturerfassung $T_{RF2}$<br>0 = nicht aktiv; 1 = Maximalbegrenzung von $T_{RF2}$ ;<br>2 = Hochhaltung von $T_{RF2}$                                                                                                    |
| SP207 | 0     | Korrektur Rücklauftemperatur T <sub>RF2</sub>                                                                                                    |
| SP208 | 40    | Proportionalband PI – HK Stellorgan 2                                                                                                    |
| SP209 | 240   | Nachstellzeit PI – HK Stellorgan 2                                                                                                    |
| SP210 | 180   | Ventillaufzeit für 2tes Stellorgan                                                                                                    |
| SP211 | 5     | Minimalbegrenzung T <sub>F</sub> für HK 2 in °C                                                                                                    |
| SP212 | 75    | Maximalbegrenzung T <sub>F</sub> für HK 2 in °C                                                                                                    |
| SP213 | 1     | Eingriffsstärke für Regelung von Stellorgan 2 bei<br>Verletzung des Grenzwertes für $T_{RF2}(T_N \text{ fest 400 sek.})$                                                                                                    |
| SP214 | 0     | Eingriffsstärke auf T <sub>F2</sub> in K/min bei Verletzung des<br>Grenzwertes für Durchfluss bzw. Leistung                                                                                                    |
| SP215 | 1.2   | Steilheit Heizkennlinie für HK 2                                                                                                    |
| SP216 | 0     | Fremdwärmeanteil für HK 2                                                                                                    |
| SP217 | 2     | Nachlautfaktor Heizmittelpumpe 2 (x Ventillaufzeit)                                                                                                    |
| SP218 | 0     | Optimierung tür HK2<br>0 = nicht freigegeben; 1 = freigegeben                                                                                                    |
| SP260 | 0     | Estrichtrocknung für HK2 (siehe auch SP60)                                                                                                    |

# 3.7 Heizkennlinie

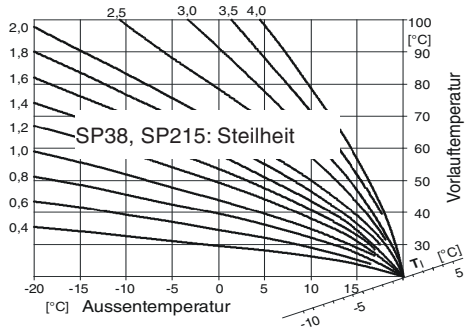

Richtlinie für Steilheit der Heizkennlinie: 1,4 für Warmwasser Radiatorenheizungen (🝙) 1,0 für Niedertemperaturheizungen 0,6 für Fussbodenheizungen

## 3.8 Auszug Liste Kommunikations-Parameter Detaillierte Beschreibung siehe Dokument 7010042.

6 Erklärung

| Nr.  | 6 | Erklärung                                                                                                    |
|------|---|----------------------------------------------------------------------------------------------------|
| CP01 |   | Seriennummer EQJW 245 (nur lesen)                                                                                                    |
| CP02 | 2 | Art der Kommunikation<br>0 = keine Kommunikation; 1 = Gerätebus; 2 = MOD Bus via<br>RS485; 3 = MOD Bus via Modem; 4 = SMS via Modem; 5 =<br>MOD Bus und SMS via Modem |

| Nr.   | 6     | Erklärung                                                                                                    |
|-------|-------|----------------------------------------------------------------------------------------------------|
| CP03  | 19200 | Baudrate 9600/19200                                                                                                    |
| CP04  | -     | Gerätebus: Adresse EQJW 245<br>Hinweis: Ein Heizkreis des Verbundes muss jeweils die<br>Adresse "1" besitzen                                              |
| CP05  | -     | MOD Bus via RS485: Adresse EQJW 245                                                                                                    |
| CP06  | -     | MOD Bus via Modem: Rufnummer der Leitstation                                                                                                    |
| CP07  | -     | SMS via Modem: Telefonnummer des Providers                                                                                                    |
| CP08  | -     | SMS via Modem: Telefonnummer des Mobiltelefons                                                                                                    |
| CP09  | 0     | Gerätebus: Uhrzeitsynchronisation<br>0 = nicht aktiv; 1 = aktiv                                                                                           |
| CP10  | 0     | Gerätebus: Aussentemperatur senden<br>0 = nicht aktiv; 1 = aktiv                                                                                          |
| CP11  | 0     | Gerätebus: Aussentemperatur empfangen<br>0 = nicht aktiv; 1 = aktiv                                                                                       |
| CP12  | 0     | Gerätebus: Wärmebedarf ( $T_F$ ) senden<br>0 = nicht aktiv; 1 = aktiv                                                                                     |
| CP13  | 0     | Gerätebus: Wärmebedarf ( $T_F$ ) empfangen<br>0 = nicht aktiv; 1 = aktiv                                                                                  |
| CP14  | 0     | Gerätebus: Rücklauftemperatur T <sub>RF1</sub> senden<br>0 = nicht aktiv; 1 = aktiv                                                                       |
| CP15  | 0     | Gerätebus: Rücklauftemperatur T <sub>RF1</sub> empfangen<br>0 = nicht aktiv;1 = aktiv                                                                     |
| CP16  | 0     | Gerätebus: Fehler senden - 0 = nicht aktiv; 1 = aktiv                                                                                                    |
| CP17  | 0     | Gerätebus: Fehler empfangen - 0 = nicht aktiv;1 = aktiv                                                                                                   |
| CP18  | 0     | Gerätebus: Digitale Raumbedieneinheit EDB100<br>0 = EDB100 nicht angeschlossen,<br>1 = EDB100 angeschlossen                                               |
| CP19  | -     | Gerätebus: Adresse Raumbedieneinheit EDB100                                                                                                    |
| CP20  | 0     | SMS oder MOD Bus via Modem: Automatische<br>Konfiguration des Modems; 0 = nicht aktiv; 1 = aktiv                                                          |
| CP21  | 5     | SMS oder MOD BUS via Modem: Wahlpause in Min.                                                                                                    |
| CP22  | 5     | SMS oder MOD BUS via Modem: Timeout in Minuten                                                                                                    |
| CP23  | 5     | SMS oder MOD Bus via Modem: Anzahl Anwahlversuche                                                                                                    |
| CP24  | 0     | SMS oder MOD Bus via Modem: Meldung senden auch wenn Fehler wieder behoben; 0 = nicht aktiv; 1 = aktiv                                                    |
| CP25  | 0     | SMS via Modem: Sprachauswahl für Fehlermeldung<br>0 = deutsch; 1 = französisch; 2 = englisch;<br>3 = italienisch; 4 = spanisch                            |
| CP26  | 0     | MOD Bus via Modem: Sperrung der Anwahl der Leitstation<br>bei Störung; 0 = nicht, 1 = aktiv                                                               |
| CP27  | 0     | MOD Bus via RS485 oder MOD Bus via Modem: Befehle<br>der Leitstation verfallen nach 30 Minuten Inaktivität der<br>Leitstation; 0 = nicht aktiv; 1 = aktiv |
| CP201 | 0     | Gerätebus: Rücklauftemperatur T <sub>RF2</sub> senden<br>0 = nicht aktiv; 1 = aktiv                                                                       |
| CP202 | 0     | Gerätebus: Rücklauftemperatur $T_{_{RF2}}$ empfangen<br>0 = nicht aktiv; 1 = aktiv                                                                        |
| CP203 | 0     | Gerätebus: Digitale Raumbedieneinheit EDB 100<br>0 = EDB 100 nicht angeschlossen<br>1 = EDB 100 angeschlossen                                             |
| CP204 | -     | Gerätebus: Adresse Raumbedieneinheit EDB 100                                                                                                    |

# 3.9 Technische Daten

| Masse (B x H x T)                                                            | 146 x 98 x 81 mm                                |
|------------------------------------------------------------------------------|-------------------------------------------------|
| Gewicht mit Sockel                                                           | Ca. 0,4 kg                                      |
| Speisung                                                                     | 230 V                                           |
| Toleranz                                                                     | ±15 %, 5060 Hz                                  |
| Leistungsaufnahme                                                            | Max. 1 VA                                       |
| Ausgänge                                                                     | 8 Relais                                        |
| Schaltleistung<br>• 3 x Relais<br>• 5 x Relais (Stellorgan, konfig. Ausgang) | 4(2) A<br>1(0.5) A                              |
| Eingänge                                                                     | 1 binär, 8 analog                               |
| Schaltuhr Gangreserve typ.                                                   | 48 h                                            |
| Parameter                                                                    | Nicht flüchtig                                  |
| Kommunikation <ul> <li>Schnittstelle</li> <li>Protokoll</li> </ul>           | RS485; ähnlich RS232<br>MOD Bus, Gerätebus, TAP |
| zulässige Umgebungstemperatur                                                | 0+50°C                                          |
| zulässige Lagertemperatur:                                                   | –25°C…+65°C                                     |
| zulässige Umgebungsfeuchte:                                                  | 595 % rF (nicht kondens.)                       |
| Konformität                                                                  | EN12098 und CE                                  |
| Schutzart                                                                    | IP40 (EN60529)                                  |
| Schutzklasse                                                                 | II (EN60730)                                    |
| EMV Ausstrahlung                                                             | EN61000-6-1, 2                                  |
| EMV Immunität                                                                | EN61000-6-3, 4                                  |

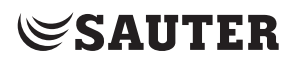

## 4 Bedienung (Benutzer)

4.1 Uhrzeit eingeben Siehe 3.1

4.2 Datum eingeben Siehe 3.2

## 4.3 Betriebsart wählen

Drehschalter in eine der Stellungen für die Betriebsart bringen: siehe 2.3. 2.4. 2.5

## Raumtemperatursollwert für Normalbetrieb 4.4 ändern (

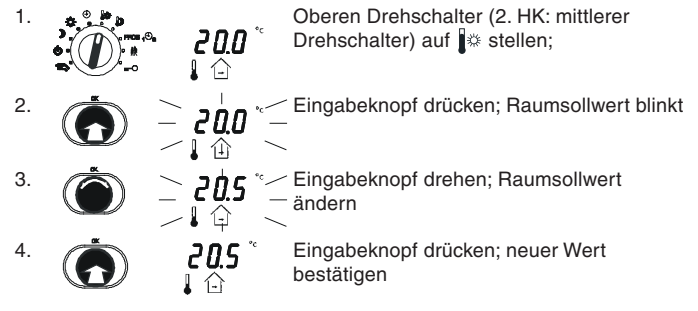

## Raumtemperatursollwert für Reduzierbetrieb 4 5 ändern (

15.0

Drehschalter auf i stellen; Raumsollwert wird angezeigt. Der Regler schaltet ab, sobald die

Aussentemperatur den Raumsollwert oder 15 °C übersteigt.

Weitere Schritte siehe 4.4.

## 4.6 Wochenschaltprogramm (PPDB (PPDB )

Das Wochenschaltprogramm wiederholt sich jede Woche. Es besteht aus maximal 48 Schaltbefehlen für jeden Heizkreis. Die Schaltbefehle sind unverlierbar.

#### Wochenschaltprogramm aufrufen (Heizung) 4.6.1

| 1. |   | e ا   | Oberen oder mittleren Drehschalter auf PRDG ${}_1^{	heta_{2}}$ stellen              |
|----|---|-------|-------------------------------------------------------------------------------------|
| 2. | Č | 1-7   | Eingabeknopf drücken; Wochenprogramm wird gewählt                                   |
| 3. |   | 5     | Eingabeknopf drehen; Wochentag<br>(1=Montag, 2=Dienstag,, 1-7 täglich)<br>auswählen |
| 4. |   | 00:00 | Eingabeknopf drücken; Erster Schaltbefeh wird angezeigt                             |

drücken; Erster Schaltbefehl **UU·UU** wird angezeigt

#### Schaltbefehl anschauen 462

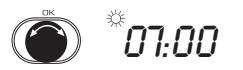

Eingabeknopf drehen; die einzelnen Schaltbefehle werden dargestellt. Ein leerer Schaltbefehl wird mit "\_\_\_\_" angezeigt

#### 4.6.3 Schaltbefehl eingeben

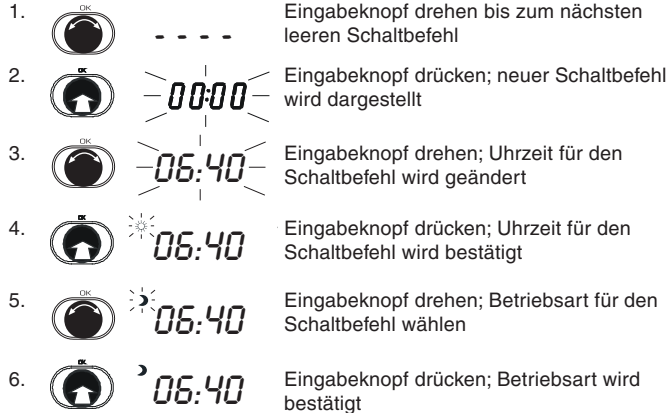

Eingabeknopf drehen bis zum nächsten leeren Schaltbefehl

Eingabeknopf drehen; Uhrzeit für den Schaltbefehl wird geändert

Eingabeknopf drücken; Uhrzeit für den Schaltbefehl wird bestätigt

Eingabeknopf drehen; Betriebsart für den Schaltbefehl wählen

Eingabeknopf drücken; Betriebsart wird bestätigt

### Schaltbefehl ändern/löschen 4.6.4

Wie im Abschnitt «Schaltbefehle anschauen» beschrieben, den Schaltbefehl anzeigen, z.B.: \* 0000

aufgerufen

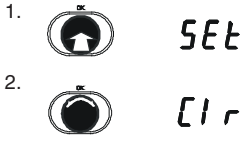

3

Eingabeknopf drehen; Auswählen ob der Schaltbefehl gelöscht (Clr) oder geändert (SEt) werden soll

Eingabeknopf drücken: Schaltbefehl wird

Eingabeknopf drücken; Auswahl wird bestätigt. Wurde der Schaltbefehl gelöscht, wird der nächste Schaltbefehl dargestellt

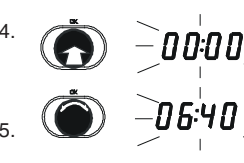

Bei Änderung weitere Vorgehensweise wie in Abschnitt "Schaltbefehl eingeben" beschrieben.

### 465 Rückkehr in den Automatikbetrieb

115/

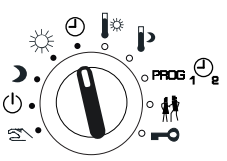

Drehschalter auf "Automatikbetrieb nach Schaltprogramm" stellen

Bemerkungen zum Wochenschaltprogramm:

- Ein Schaltbefehl kann täglich (1-7) oder an einem bestimmten Tag (Mo, Di. usw.) aültia sein.
- Ist an einem bestimmten Wochentag (Mo, Di, usw.) ein Schaltbefehl vorhanden, so gilt der Schaltbefehl täglich (1-7) an diesem Tag nicht.

## 4.7 Jahresschaltprogramm

Es können bis zu 20 Schaltbefehle mit Datum und Betriebsart eingegeben werden. Sie gelten für beide Heizkreise. Das Jahresschaltprogramm wird wie das Wocheschaltprogramm des Heizkreises aufgerufen. Wird im ersten Arbeitschritt im Display <sup>©</sup>*I* dargestellt, muss für den Zugang zum Jahresschaltprogramm der Eingabeknopf gedreht werden bis zur Anzeige <sup>©</sup>*2*. Danach Eingabeknopf drücken zu Bestätigung. Die einzelnen Befehle werden in gleicher Weise wie die vom Wochenschaltprogramm bearbeitet.

## 4.8 Vorübergehende Temperaturänderung (#)

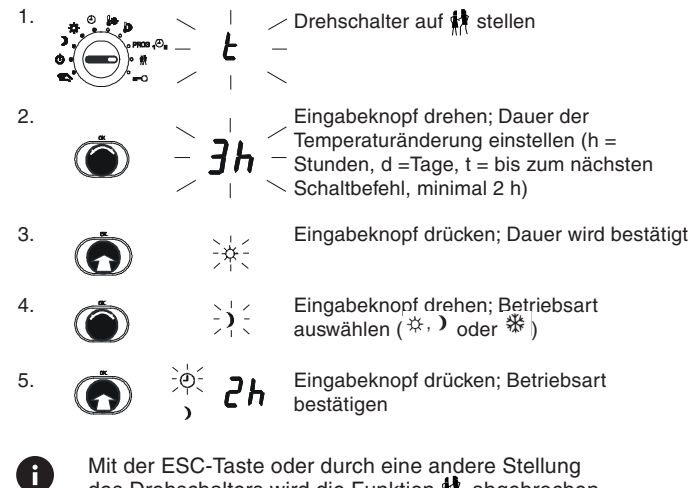

des Drehschalters wird die Funktion 👫 abgebrochen.

## Sollwert f ür normale Trinkwassertemperatur ändern (j<sup>\*</sup>)

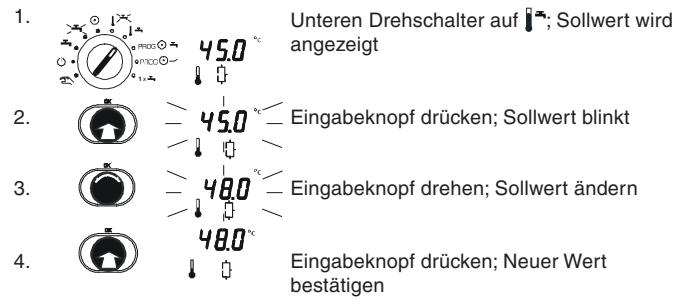

## 4.10 Sollwert für erhöhte Trinkwassertemperatur ändern (j\*)

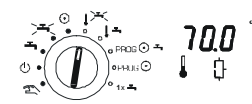

Drehschalter auf **∥**\*\*; Sollwert wird angezeigt

Weitere Schritte siehe 4.9.

## 4.11 Wochenschaltprogramm Trinkwasser

Das Wochenschaltprogramm wiederholt sich jede Woche. Es besteht aus maximal 48 Schaltbefehlen. Die Schaltbefehle sind unverlierbar. Es gibt drei mögliche Betriebszustände der Trinkwasserbereitung mit folgender Symbolik:

| STOP    | Keine Trinkwasserbereitung   |
|---------|------------------------------|
| START 🛋 | Normale Trinkwasserbereitung |
|         | Erhöhte Trinkwasserbereitung |

Bemerkungen zum Wochenschaltprogramm:

- Ein Schaltbefehl kann täglich (1-7) oder an einem bestimmten Tag (Mo, Di, usw.) gültig sein.
- Ist an einem bestimmten Wochentag (Mo, Di, usw.) ein Schaltbefehl vorhanden, so gilt der Schaltbefehl täglich (1-7) an diesem Tag nicht.
- Falls die Trinkwasserbereitung immer bei normaler Temperatur arbeiten soll, muss mindestens ein Schaltbefehl vorhanden sein, der normale Trinkwassertemperatur bewirkt.

4.11.1 Wochenschaltprogramm aufrufen (Trinkwasser, Prog (2) ---)

Unteren Drehschalter auf PROG 🕘 🗝 stellen

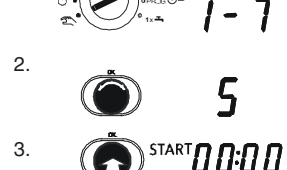

Eingabeknopf drehen; Wochentag (1=Montag, 2= Dienstag, ...,1 - 7 täglich) auswählen.

Eingabeknopf drücken; erster Schaltbefehl wird angezeigt

## 4.11.2 Schaltbefehl anschauen

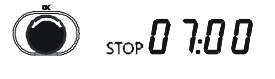

Eingabeknopf drehen; die einzelnen Schaltbefehle werden dargestellt. Ein leerer Schaltbefehl wird mit "\_\_\_\_" angezeigt

## 4.11.3 Schaltbefehl eingeben

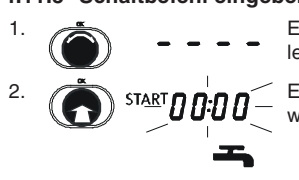

Eingabeknopf drehen bis zum nächsten leeren Schaltbefehl

Eingabeknopf drücken; neuer Schaltbefehl wird dargestellt

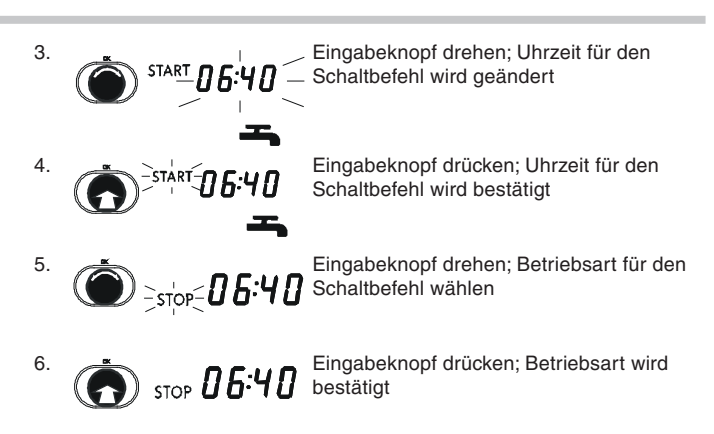

## 4.11.4 Schaltbefehl ändern/löschen

Wie im Abschnitt "Schaltbefehle anschauen" beschrieben, den Schaltbefehl anzeigen, z.B.: DDDD

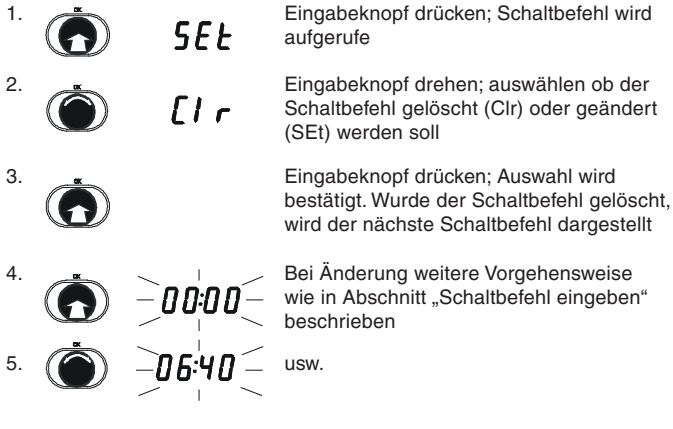

## 4.11.5 Rückkehr in den Automatikbetrieb

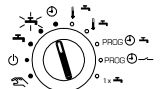

Drehschalter auf "Automatikbetrieb nach Schaltprogramm" stellen

## 4.12 Schaltprogramm Pilotuhr

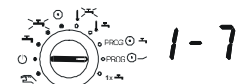

Unteren Drehschalter auf PROG (2) --- stellen

Weitere Schritte siehe 4.11.

## 4.13 Einmalige Speicherladung

on

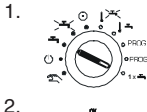

Unteren Drehschalter auf 1x rachter stellen

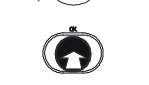

Eingabeknopf drücken; Die Speicherladung beginnt

© Fr. Sauter AG Im Surinam 55 CH-4016 Basel Tel. +41 61 - 695 55 55 Fax +41 61 - 695 55 10 www.sauter-controls.com info@sauter-controls.com Printed in Switzerland Änderungen vorbehalten

1.